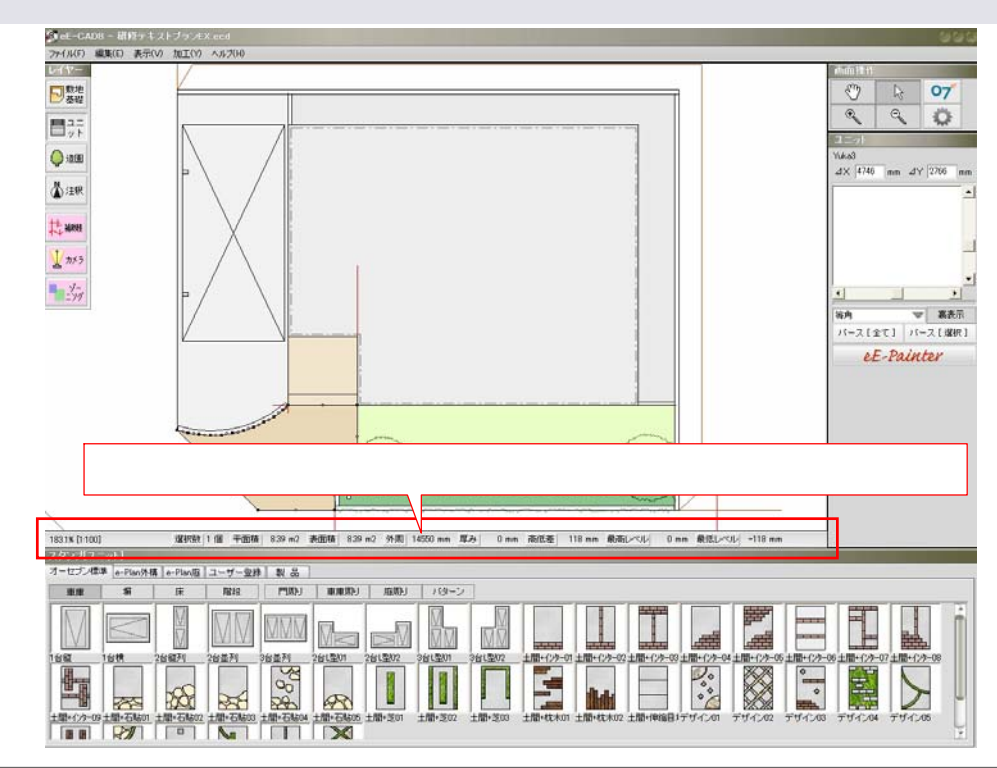

CAD画面左下の情報バーに表示される内容についてご説明します。

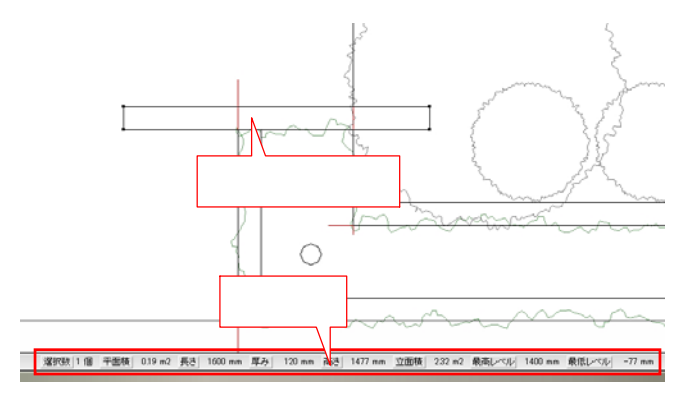

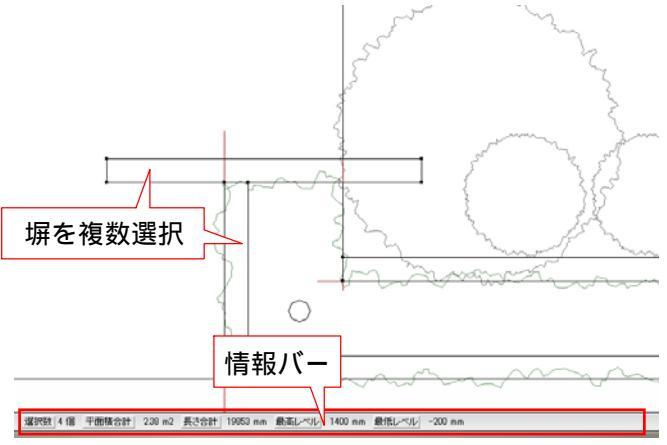

塀を選択した場合

1つ選択
 選択数:選択している図形の数
 平面積:平面の投影面積
 長さ:塀の長さ
 厚み:塀の厚み
 高さ:塀の最高高さ
 立面積:立面の面積(展開投影面積)
 最高レベル:塀の最高レベル
 最低レベル:塀の最低レベル

複数選択 選択数:選択している図形の数 平面積合計:平面積の合計 長さ合計:長さの合計 最高レベル:選択中塀の最高レベル 最低レベル:選択中塀の最低レベル

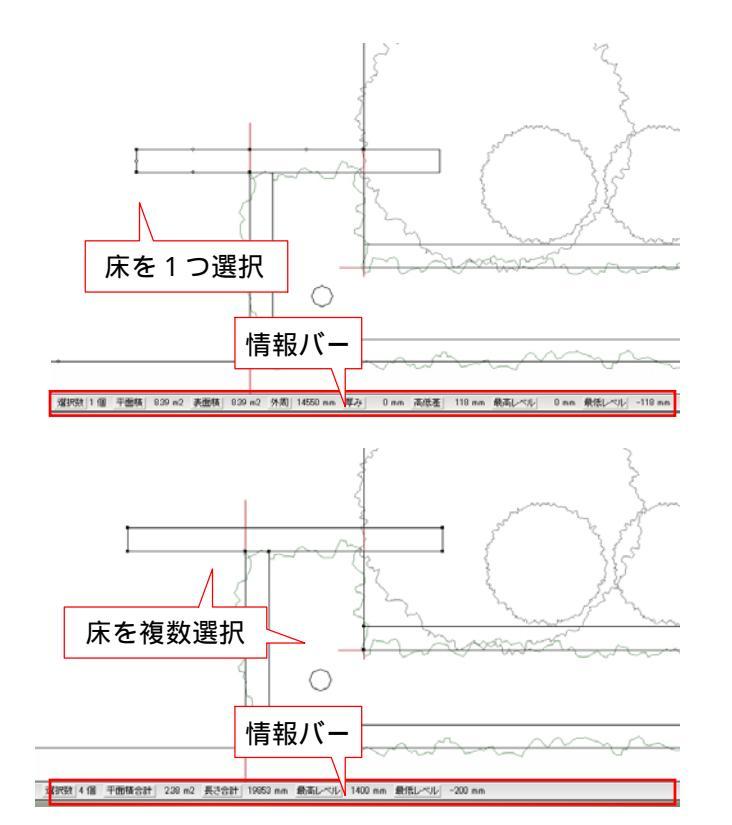

## 床を選択した場合

1つ選択 選択数:選択している図形の数 平面積:床のの投影面積 表面積:床の表面積 外周:床の外周長さ 厚み:床の厚み 高低差:高低差の最大値 最高レベル:ある頂点の最高レベル 最低レベル:ある頂点の最低レベル

## 複数選択

選択数:選択している図形の数 平面積合計:平面積の合計 表面積合計:表面積の合計 外周合計:外周の合計 最高レベル:選択中床の最高レベル 最低レベル:選択中床の最低レベル

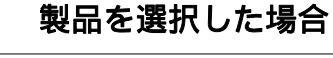

1つ選択 選択数:選択している図形の数 シンボル名: 選択している製品(シンボル)の名称

複数選択 選択数:選択している図形の数

を
種類の異なる図形を複数選択した場合も
同じ表示になります。

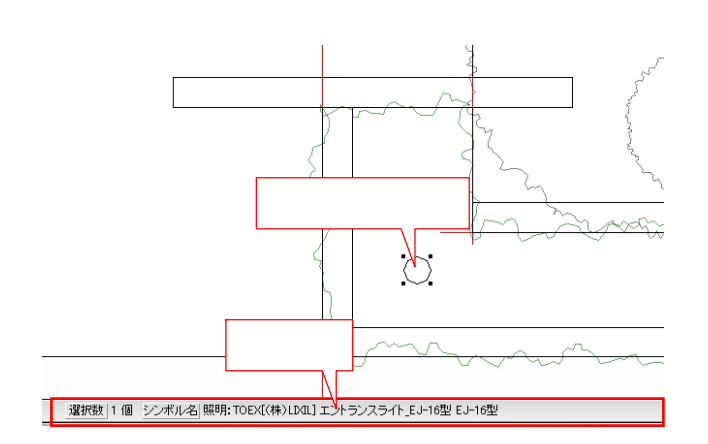

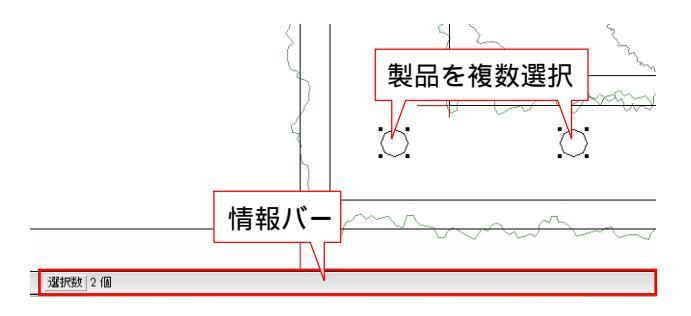